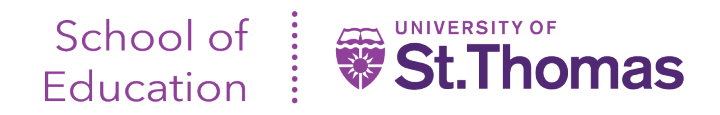

## Field Experience II Evaluations - Tk20 Guide for University Supervisors

Once the evaluations become available, you can login to Tk20 and view the evaluations here: https://stthomas.tk20.com/campustoolshighered/start.do

Recommended browsers are Google Chrome, Safari, and Firefox. Please note the instructions for logging in beneath the username and password fields. After logging in and arriving at the 'Home' screen, navigate to the 'Field Experience>Assessments' left-hand navigation, as pictured below:

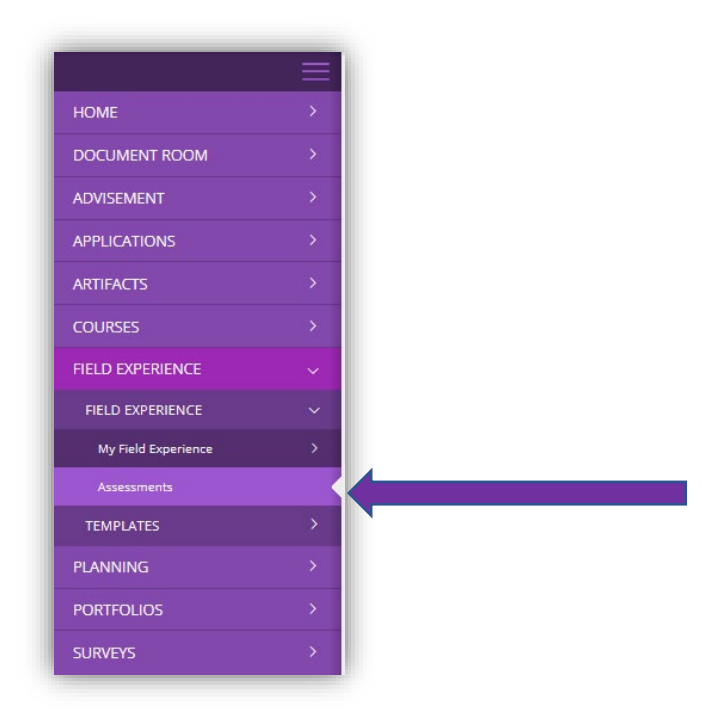

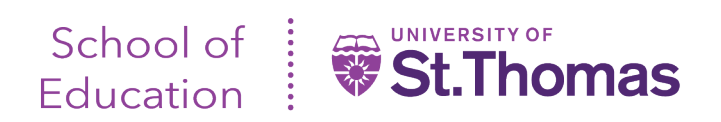

You will see a screen with two tabs: 'Current Field Experience Assessments' & 'Previous Field Experience Assessments'.

| НОМЕ          | ≡<br>→ | Field Experience > Field Experience > Assessments                        | lelp Desk Request Support |
|---------------|--------|--------------------------------------------------------------------------|---------------------------|
| DOCUMENT ROOM | >      | ASSESSMENTS                                                              |                           |
| ADVISEMENT    | >      |                                                                          |                           |
| APPLICATIONS  | >      | Current Held Experience Assessments Previous Held Experience Assessments |                           |
|               |        |                                                                          |                           |

• The respective tabs list teacher candidates you are either currently supervising or have supervised in the past. To access the evaluations for a given candidate, click on the candidate's name (blue link).

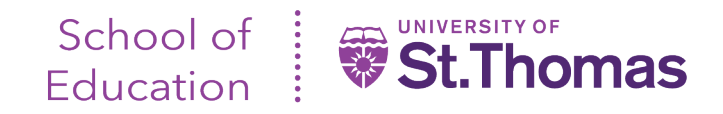

- Once you click on the teacher candidate name, a split screen will appear, as shown below.
- The split on your left is text that the teacher candidate will view as part of their evaluations.
  The split on the right will list the evaluations you need to complete\*, as well as those for completion by the cooperating teacher, (listed as 'Mentor Teacher').

## **IMPORTANT NOTES:**

- Please note that the green 'Submit' button is to be used only after completing all your evaluations.
- Please do not attempt to complete multiple evaluations at the same time via different browsers or use the browser back button. This is also indicated in red text on the below screen as well as within each evaluation.

| 😨   🗑 Staff OneStThomas Home x   🗑 ITS - Login to Enterprise System: x 🗅 Tk20 by Watermark   Field Experi x +                                                                                                    |                                                                                                    | 1 · · · · · · · · · · · · · · · · · · ·                                                                                                    | - 0 ×                                                           |
|----------------------------------------------------------------------------------------------------|----------------------------------------------------------------------------------------------------|----------------------------------------------------------------------------------------------------|-----------------------------------------------------------------|
| $\leftarrow$ $\rightarrow$ $C$ $\doteq$ https://stthomas.tk20.com/campustoolshighered/k12_placement_studentsiassess_body.do?action=showforms                                                                                                    | s&1d0311ac36d73d6a178804d3af9300f=com.tk2                                                                                     | 20.w ebtier.utils.placement.AssessmentsB 🔍 🏠                                                                                                    | • 1 1 1 1                                                       |
|                                                                                                    |                                                                                                    |                                                                                                    | Submit Close                                                    |
| Field Experience II_202120_033121                                                                                                    | Student: Silgen, William J<br>Reminder: Do not complete assessments using r<br>may cause data inconsistencies. Complete asses | nultiple browser windows or tabs or the browser back butto<br>sments and navigate the system with only one browser win                                                                                                    | Print-Friendly View<br>on to navigate as these actions<br>idow. |
| Field Experience II_202120_033121                                                                                                    | Field Experience Forms Due Date(s)                                                                                            | Feedback                                                                                                    |                                                                 |
| Description:<br>This set of evaluations is completed by the cooperating teacher, university supervisor, faculty, and teacher candidate during the candidate's<br>second field experience.                                                        | FIELD EXPERIENCE FORMS                                                                                                    | Description                                                                                                    | Last Update                                                     |
| Due Date(s):<br>05/21/2021 11:55 PM                                                                                                    | Field Experience II - Professional<br>Development Interview                                                                   |                                                                                                    |                                                                 |
| Submission Option(s):      Students are allowed to submit after the due date.      Students are allowed to submit after assessment has been submitted.      Additional Attachments are allowed.      > site Information      > Placement Details | Field Experience II - University Supervisor<br>Evaluation of Teacher Candidate                                                | The Candidate is required to plan and teach a 20 - 30<br>minute learning activity with students (either whole class or<br>a small group). This activity should be part of a co-taught<br>lesson, developed with assistance from the Cooperating<br>Teacher and should support the lesson or unit being<br>taught. The learning activity will be observed by a UST<br>Supervisor and a follow-up discussion and PDI (Professional<br>Development Interview) will be conducted. A written lesson<br>plan, using the UST lesson plan format, is required, and<br>must identify how the learning activity fits within the overall<br>lesson. The lesson plan must be provided to the Supervisor<br>& Cooperating Teacher 24 hours before the observation. |                                                                 |
|                                                                                                    | FACULTY'S FORMS                                                                                                    |                                                                                                    |                                                                 |

To complete an evaluation, simply click on the name of the 'Field Experience Form' (as indicated by the arrow above).

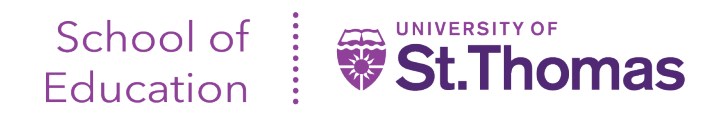

## **IMPORTANT NOTE:**

- Follow the form instructions. Use the scroll bar to ensure all questions, prompts and criterion have been answered.
- If you would like to save your current entries, need to pause your entries, or have completed your entries, scroll all the way to the bottom of the screen.
- Clicking 'Save' will save your current entries, and you will remain in the evaluation form.
- Clicking on 'Save and Close' will bring you back to the list of evaluations you need to complete.

|                                                                                                    | Submit Close               |
|----------------------------------------------------------------------------------------------------|----------------------------|
|                                                                                                    |                            |
|                                                                                                    |                            |
|                                                                                                    |                            |
|                                                                                                    |                            |
|                                                                                                    |                            |
|                                                                                                    |                            |
|                                                                                                    |                            |
|                                                                                                    |                            |
| JMMATIVE EVALUATION: COMPLETED BY UST UNIVERSITY SUPERVISOR                                                     |                            |
| and on the discussion with the condicate following the completion of their teaching activity is it your provide | refersional recommendation |
| at the teacher candidate demonstrates the knowledge and skills to enter the Advanced Candidacy level            | of the teacher preparation |
| ogram?*                                                                                                    |                            |
| YES                                                                                                    |                            |
| <sup>I</sup> NO                                                                                                 |                            |
|                                                                                                    |                            |
| RADE                                                                                                    |                            |
| atal Score:                                                                                                    |                            |
| 2                                                                                                    |                            |
| tal Mean                                                                                                    |                            |
| tai weali.                                                                                                    |                            |
|                                                                                                    |                            |
| ade:                                                                                                    |                            |
|                                                                                                    |                            |
|                                                                                                    |                            |
|                                                                                                    |                            |
|                                                                                                    | Save & Close Save          |
|                                                                                                    |                            |

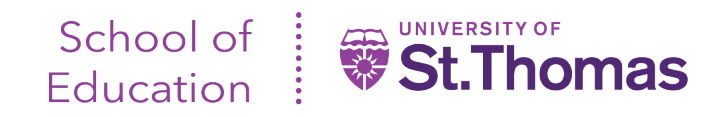

## **IMPORTANT NOTE:**

- If you need to pause evaluation entries altogether, you can click 'Close' at the top of the right-hand screen split. Clicking on this button will take you to the initial screen where your teacher candidate name was listed.
- Once you are ready to submit all evaluations, click 'Submit' at the top of the right-hand screen split.

|                                                                                                    | Submit Close                                                                      |
|----------------------------------------------------------------------------------------------------|-----------------------------------------------------------------------------------|
|                                                                                                    |                                                                                   |
|                                                                                                    |                                                                                   |
|                                                                                                    |                                                                                   |
|                                                                                                    |                                                                                   |
|                                                                                                    |                                                                                   |
|                                                                                                    |                                                                                   |
|                                                                                                    |                                                                                   |
| SUMMATIVE EVALUATION: COMPLETED BY UST UNIVERSITY SUPERVISOR                                                                                                    |                                                                                   |
|                                                                                                    |                                                                                   |
| sased on the discussion with the candidate following the completion of their teaching activity,<br>that the teacher candidate demonstrates the knowledge and skills to enter the Advanced Cand | is it your professional recommendation<br>lidacy level of the teacher preparation |
| program?*                                                                                                    |                                                                                   |
| O YES                                                                                                    |                                                                                   |
| J NO                                                                                                    |                                                                                   |
| GRADE                                                                                                    |                                                                                   |
|                                                                                                    |                                                                                   |
| Fotal Score:                                                                                                    |                                                                                   |
| 0                                                                                                    |                                                                                   |
| Fotal Mean:                                                                                                    |                                                                                   |
|                                                                                                    |                                                                                   |
| Grade:                                                                                                    |                                                                                   |
|                                                                                                    |                                                                                   |
|                                                                                                    |                                                                                   |
|                                                                                                    |                                                                                   |
|                                                                                                    | Save & Close Save                                                                 |
|                                                                                                    |                                                                                   |

Should you have any technical problems or questions, contact the School of Education Tk20 Unit Administrator at <u>soedtk20@stthomas.edu</u> or 651-962-4441.